# **5. How to Customizing Produmex WMS Views**

It is possible to customize some of the Produmex WMS queries through the use of the views.

## 5.1. List of customizable queries

### Picklist proposal manager screen

Controller: 5.1.3.60. Picklist proposal manager screen controller Standard view name

- Production: PMX\_PICKLIST\_PROPOSAL\_MANAGER\_PRODUCTION
- Sales: PMX\_PICKLIST\_PROPOSAL\_MANAGER\_SALES
- Transfer: PMX\_PICKLIST\_PROPOSAL\_MANAGER\_TRANSFER

## Stock allocation screen

Controller: 5.1.3.59. Stock allocation controller Standard view name

- Customer info: PMX\_STOCK\_ALLOCATION\_SCREEN\_CUSTOMER
- Sales order info: PMX\_STOCK\_ALLOCATION\_SCREEN\_SALES\_DOCUMENT

#### Route planning

Controller: 5.1.3.52. Route controller Standard view name

- Route details: PMX\_ROUTE\_PLANNING\_DETAILS Because the order of the rows is defined in the 'Route planning' window, there is no 'Order by' field on the controller.
- Open picklists: PMX\_ROUTE\_PLANNING\_OPEN\_PICK\_LIST\_PROPOSALS

#### **Open documents report**

Controller: 5.1.3.66. Open documents screen controller Standard view name

- Route: PMX\_OPEN\_DOCUMENT\_REPORT\_ROUTE
- Pick list: PMX\_OPEN\_DOCUMENT\_REPORT\_PICKLIST
- Proposal: PMX\_OPEN\_DOCUMENT\_REPORT\_PICKLIST\_PROPOSAL
- Move order: PMX\_OPEN\_DOCUMENT\_REPORT\_MOVE\_ORDER
- PMX Sales Shipping: PMX\_OPEN\_DOCUMENT\_REPORT\_PMX\_SALES\_SHIPPING
- Container: PMX\_OPEN\_DOCUMENT\_REPORT\_CONTAINER
- Weight orders: PMX\_OPEN\_DOCUMENT\_REPORT\_WEIGH\_ORDER

#### Open sales order form

Controller: 5.1.3.42. Open Sales Orders Controller Standard view name

• PMX\_OPEN\_SALES\_ORDERS\_WITH\_STOCK\_STATUS

## 5.2. Customization process

Note: It is recommended to use the Form Setting tool for disabling a column or for changing the order of columns because making these changes in the view might cause issues with the query.

#### Example: stock allocation screen- customer

#### Open the controller of the view.

| Organizational structure - Produmex L   | Logex AddOn v6.1.0.23        | 04                                                          |                                                   |  |  |
|-----------------------------------------|------------------------------|-------------------------------------------------------------|---------------------------------------------------|--|--|
| Search                                  | Code<br>Name                 | COMP<br>TESTPMX3                                            |                                                   |  |  |
| i → ·· 🏢 TESTPMX3 (COMP) - Enpty = 16/3 | General Defaults Extension   | on parameters Production SSC                                | CC Reports Print events Zone types Page size Q    |  |  |
|                                         | Property                     | Stock allocation screen controller for the stock allocation | roller (SASCTRL)                                  |  |  |
|                                         | De                           | escription                                                  | Value                                             |  |  |
|                                         | Grid localization key (Custo | mer info)                                                   | Logex.AddOn.StockAllocationForm.CustomerGrid      |  |  |
|                                         | Grid localization key (Sales | order info)                                                 | Logex.AddOn.StockAllocationForm.SalesDocumentGrid |  |  |
|                                         | Order by (Customer info)     |                                                             | "CardCode"                                        |  |  |
|                                         | View name (Customer info)    |                                                             | "ObjType", "DocEntry"                             |  |  |
|                                         | View name (Sales order info  | )                                                           | PMX_STOCK_ALLOCATION_SCREEN_SALES_DOCUME          |  |  |
|                                         |                              |                                                             |                                                   |  |  |
|                                         |                              |                                                             |                                                   |  |  |
|                                         |                              |                                                             |                                                   |  |  |
|                                         |                              |                                                             |                                                   |  |  |
|                                         |                              |                                                             |                                                   |  |  |
| < >                                     | Ok Cancel                    |                                                             |                                                   |  |  |
|                                         |                              |                                                             | Close                                             |  |  |

#### 5.2.1. View name

The 'View name' field is filled with the standard view by default.

To customize the grid, make a copy of the standard view and adjust it. Do not adjust the standard view, because it will be overwritten during a version update.

Note: When adding columns always paste the new columns after the default columns. The order of the columns can be changed later on with the Form Setting tool.

#### ×

In the example we added a new column with the source table.

Copy the new view name and paste it to the 'View name' field, then save it. Always restart the add-on after a parameter change.

| Organizational structure - Produmex L                 | ogex AddOn v6.1.0.230         | )4                                |                                                   |                 |  |  |  |
|-------------------------------------------------------|-------------------------------|-----------------------------------|---------------------------------------------------|-----------------|--|--|--|
| Organizational structure     Organizational structure | Code<br>Name                  | COMP<br>TESTPMX3                  |                                                   |                 |  |  |  |
|                                                       | General Defaults Extension    | on parameters Production SSC      | C Reports Print events Zone types P               | age size QI I I |  |  |  |
|                                                       | Property                      | Stock allocation screen contro    | ock allocation screen controller (SASCTRL)        |                 |  |  |  |
|                                                       | Extension                     | Controller for the stock allocati | ion screen (DESASCTR)                             |                 |  |  |  |
|                                                       | De                            | escription                        | Value                                             |                 |  |  |  |
|                                                       | Grid localization key (Custon | mer info)                         | Logex.AddOn.StockAllocationForm.Custom            | nerGrid         |  |  |  |
|                                                       | Grid localization key (Sales  | order info)                       | Logex.AddOn.StockAllocationForm.SalesDocumentGrid |                 |  |  |  |
|                                                       | Order by (Customer info)      |                                   | "CardCode"                                        |                 |  |  |  |
|                                                       | Order by (Sales order info)   |                                   | "ObjType", "DocEntry"                             | •               |  |  |  |
|                                                       | View name (Customer info)     |                                   | PMX_STOCK_ALLOCATION_SCREEN_CUSTOMER              |                 |  |  |  |
|                                                       | View name (Sales order info   | ))                                | PMX_STOCK_ALLOCATION_SCREEN_S                     | ALES_DOCUME     |  |  |  |
|                                                       |                               |                                   |                                                   |                 |  |  |  |
|                                                       |                               |                                   |                                                   |                 |  |  |  |
|                                                       |                               |                                   |                                                   |                 |  |  |  |
|                                                       |                               |                                   |                                                   |                 |  |  |  |
|                                                       |                               |                                   |                                                   |                 |  |  |  |
|                                                       |                               |                                   |                                                   |                 |  |  |  |
| < >                                                   | Ok Cancel                     |                                   |                                                   |                 |  |  |  |
|                                                       |                               |                                   |                                                   | Close           |  |  |  |

## 5.2.2. Order by

To customize the sorting of the grid, change the clause in the 'Order by' field.

The order by clause will be included at the end of the query using the view. It can contain any column referenced by the view.

Note: When using SAP HANA, column names are case sensitive. Don't forget the quotation marks when they are needed.

After adding the clause save it. Always restart the add-on after a parameter change.

| Organizational structure - Produmex                              | Logex AddOn v6       | .1.0.2304                       |                               | _ 🗆 🗵                                             |  |  |
|------------------------------------------------------------------|----------------------|---------------------------------|-------------------------------|---------------------------------------------------|--|--|
| Search                                                           | Code                 | COMP                            |                               |                                                   |  |  |
| Grganizational structure     Émit IESTPMX3 (COMP) · Empty = 16/3 | Name                 | TESTPMX3                        |                               |                                                   |  |  |
|                                                                  | General Defaults     | Extension parameters Production | SSCC Reports Print events Zon | e types Page size QI • •                          |  |  |
|                                                                  | Property             | Stock allocation screen of      | controller (SASCTRL)          | •                                                 |  |  |
|                                                                  | Extension            | Controller for the stock a      | location screen (DESASCTR)    | •                                                 |  |  |
|                                                                  |                      | Description                     | Valu                          | Je                                                |  |  |
|                                                                  | Grid localization ke | ey (Customer info)              | Logex.AddOn.StockAllocationF  | orm.CustomerGrid                                  |  |  |
|                                                                  | Grid localization ke | ey (Sales order info)           | Logex.AddOn.StockAllocationF  | Logex.AddOn.StockAllocationForm.SalesDocumentGrid |  |  |
|                                                                  | Order by (Custome    | er info)                        | "CardCode"                    | "CardCode" 🔹                                      |  |  |
|                                                                  | Order by (Sales on   | Order by (Sales order info)     |                               | "ObjType", "DocEntry"                             |  |  |
|                                                                  | View name (Custo     | mer info)                       | PMX_STOCK_ALLOCATION_S        | CREEN_CUSTOMER                                    |  |  |
|                                                                  | View name (Sales     | order info)                     | PMX_STOCK_ALLOCATION_S        | CREEN_SALES_DOCUME                                |  |  |
|                                                                  |                      |                                 |                               |                                                   |  |  |
| < >                                                              | Ok                   | Cancel                          |                               |                                                   |  |  |
|                                                                  |                      |                                 |                               | Close                                             |  |  |

### 5.2.3. Form setting tool

Open the 'Form Setting' window and go to the 'Table Format' tab.

To change the order of the grid, click on and hold a 'Column' field then drag and place it to the desired position. After saving it, the grid will be displayed with the newly set order.

|      |               |           |                |             |        |            |               |               |                | Form Settings - Stock alloc | ation   |             | [   |  |
|------|---------------|-----------|----------------|-------------|--------|------------|---------------|---------------|----------------|-----------------------------|---------|-------------|-----|--|
| Sto  | ck allocation | 1         |                |             |        |            |               |               |                | Table Format Row Format     | Docum   | ent         |     |  |
| Item |               | ITEM11    |                |             |        |            |               |               |                | Find                        | -       |             |     |  |
|      |               | Serial g  | d item on rele | ase only    |        |            |               |               |                | Column                      | Vielbla | Active      |     |  |
| Wan  | ehouse        | 02        |                | *           |        |            |               |               |                | Column                      | V GLOVE | ACOVE       |     |  |
| Cust | omer          |           |                |             |        |            |               |               |                | Contrast of the             |         |             |     |  |
|      |               |           |                |             |        |            |               |               |                | Customer code               | ✓       |             |     |  |
| Cust | omer group    | ~ '       | 7              |             |        |            |               |               |                | Ordered #                   | ¥ I     |             |     |  |
| Grou | iping option  |           | er .           |             |        | Ap         | ply filter    |               |                | Customer name               | v .     |             |     |  |
|      | <b>.</b>      |           |                |             | 0.1    | 0.17       | 0 1 1         | -             |                |                             | v       |             |     |  |
|      | Customer code | Ordered # | Customer name  | 10 allocate | Open # | Proposal # | Open # not al | Error message | CodeBars       | Proposal #                  |         | H           |     |  |
|      | C00002        | 4.00      | Customer 2     | 0.00        | 4.00   | 0.00       | 4.00          |               | 12345678909879 | Open # not allocated        |         |             |     |  |
|      | C00006        | 1.00      | Customer 6     | 0.00        | 1.00   | 0.00       | 1.00          |               | 12345678909879 | Error message               |         |             |     |  |
|      |               |           |                |             |        |            |               |               |                | AllocatedQuantityQriginal   |         | H           |     |  |
|      |               |           |                |             |        |            |               |               |                | ShoWhsCode                  |         |             |     |  |
|      |               |           |                |             |        |            |               |               |                | GroupCode                   |         | H H         |     |  |
|      |               |           |                |             |        |            |               |               |                | EreeQuantityOriginal        |         | H H         |     |  |
|      |               |           |                |             |        |            |               |               |                | ItemCode                    |         |             |     |  |
|      |               |           |                |             |        |            |               |               |                | ItemName                    |         |             |     |  |
|      |               |           |                |             |        |            |               |               |                | InventoryQuantity           |         |             |     |  |
|      |               |           |                |             |        |            |               |               |                | FreeOuantity                |         | Ē           |     |  |
|      |               |           |                |             |        |            |               |               |                | CodeBars                    |         | - E         |     |  |
|      |               |           |                |             |        |            |               |               |                |                             |         |             |     |  |
|      |               |           |                |             |        |            |               |               |                |                             |         |             |     |  |
|      |               |           |                |             |        |            |               |               |                |                             |         |             |     |  |
|      |               |           |                |             |        |            |               |               |                |                             |         |             |     |  |
|      |               |           |                |             | _      |            |               |               |                |                             |         |             |     |  |
|      |               |           |                |             |        |            |               |               |                |                             |         |             |     |  |
|      |               |           |                |             |        |            |               |               |                |                             |         |             |     |  |
|      |               |           |                |             |        |            |               |               |                |                             |         |             |     |  |
|      |               |           |                |             |        |            |               |               |                |                             |         |             |     |  |
|      |               |           |                |             |        |            |               |               |                |                             |         |             |     |  |
|      |               |           |                |             |        |            |               |               |                |                             |         |             |     |  |
|      |               |           |                |             |        |            |               |               |                |                             |         |             |     |  |
|      |               |           |                |             |        |            |               |               |                |                             |         |             |     |  |
|      |               |           |                |             |        |            |               |               |                |                             |         |             |     |  |
|      |               |           |                |             |        |            |               |               |                |                             |         |             |     |  |
|      |               |           |                |             |        |            |               |               |                |                             |         |             |     |  |
|      | 4             |           |                |             |        |            |               |               |                |                             |         |             |     |  |
|      |               |           |                |             |        |            |               |               |                |                             |         |             |     |  |
|      | 01            | and a     |                |             |        |            |               |               |                |                             |         | _           |     |  |
|      | Ca            | ncei      |                |             |        |            |               |               |                |                             |         | _           |     |  |
| 4    |               |           |                |             |        |            |               |               |                |                             |         |             |     |  |
|      |               |           |                |             |        |            |               |               |                |                             |         |             | 1.0 |  |
|      |               |           |                |             |        |            |               |               |                |                             |         |             | V   |  |
|      |               |           |                |             |        |            |               |               |                |                             |         |             |     |  |
|      |               |           |                |             |        |            |               |               |                | OK Cancel                   | De      | store Defr  |     |  |
|      |               |           |                |             |        |            |               |               |                | Cancer                      | N.      | gione belau |     |  |
|      |               |           |                |             |        |            |               |               |                |                             |         |             |     |  |

To disable a column, disable the 'Visible' box next to the 'Column' field. After saving it, the disabled column will not be visible in the grid.

|             |        |             |                       |         |            |                      |                            | Form Settings - Stock all | ocation      |       |
|-------------|--------|-------------|-----------------------|---------|------------|----------------------|----------------------------|---------------------------|--------------|-------|
| Stock al    | locati | on          |                       |         |            |                      |                            | Table Format Row Form     | nat Document |       |
|             |        | -           |                       |         |            |                      |                            | Find                      |              |       |
| Item        |        | TTEM11      |                       | (E)     |            |                      | Inventory quantity         | Column                    | Visible Acti | ve    |
| Washauss    |        | Senal n     | umbered item on relea | se only |            |                      | Total allocated avaaths    |                           |              |       |
| Customer    | 1      | 02          |                       | To      |            |                      | rotal allocated quantity   | Output and                |              |       |
| Contonio    |        |             |                       |         |            |                      |                            | Customer code             |              |       |
| Customer of | noup   |             |                       | *       |            |                      |                            | Customer name             |              |       |
| Grouping    | option | Custom      | er                    | *       |            | Apply filter         |                            | Ordered #                 |              |       |
|             |        | 7           |                       |         | -          |                      |                            | Once #                    |              |       |
| Cust        | omer   | To allocate | Ordered #             | Open #  | Proposal # | Open # not allocated | Error message              | Dependent #               |              |       |
| Curt        | omer 1 | 0.00        | 4.00                  | 4.00    | 0.00       | 4.00                 |                            | Proposal #                |              | -     |
| Cust        | omer 2 | 0.00        | 4.00                  | 4.00    | 0.00       | 4.00                 |                            | Error merrore             |              |       |
| Cust        | omer 6 | 0.00        | 1.00                  | 1.00    | 0.00       | 1.00                 |                            | AllocatedQuantiteQuining  |              |       |
| COSt        | 0      |             | A199                  | 1.00    | 0.00       | 2100                 |                            | ShoWheCode                |              |       |
|             |        |             |                       |         |            |                      |                            | GroupCode                 |              |       |
|             |        |             |                       |         |            |                      |                            | EresQuantityOriginal      |              |       |
|             |        |             |                       |         |            |                      |                            | ItemCode                  |              |       |
|             |        |             |                       |         |            |                      |                            | ItemName                  |              |       |
|             |        |             |                       |         |            |                      |                            | Inventor Quantity         |              |       |
|             |        |             |                       |         |            |                      |                            | ErecQuantity              |              |       |
|             |        |             |                       |         |            |                      |                            | PreeQuantity              | <b>V</b>     |       |
|             |        |             |                       |         |            |                      |                            |                           |              | _     |
|             |        |             |                       |         |            |                      |                            |                           |              | _     |
|             |        |             |                       |         |            |                      |                            |                           |              | _     |
|             |        |             |                       |         |            |                      |                            |                           |              | _     |
|             |        |             |                       |         |            |                      |                            |                           |              | _     |
|             |        |             |                       |         |            |                      |                            |                           |              | _     |
|             |        |             |                       |         |            |                      |                            |                           |              | _     |
|             |        |             |                       |         |            |                      |                            |                           |              | _     |
|             |        |             |                       |         |            |                      |                            |                           |              | _     |
|             |        |             |                       |         |            |                      |                            |                           |              | _     |
|             |        |             |                       |         |            |                      |                            |                           |              | _     |
|             |        |             |                       |         |            |                      |                            |                           |              | _     |
|             |        |             |                       |         |            |                      |                            |                           |              |       |
|             |        |             |                       |         |            |                      |                            |                           |              |       |
|             |        |             |                       |         |            |                      |                            |                           |              |       |
|             |        |             |                       |         |            |                      |                            |                           |              |       |
|             |        |             |                       |         |            |                      |                            |                           |              |       |
|             |        |             |                       |         |            |                      |                            |                           |              |       |
|             |        |             |                       |         |            |                      |                            |                           |              | _     |
|             |        |             |                       |         |            |                      |                            |                           |              | _     |
|             |        |             |                       |         |            |                      |                            |                           |              |       |
| ОК          |        | Cancel      |                       |         |            | C                    | lear allocation Generate p |                           |              |       |
|             |        |             |                       |         |            |                      |                            |                           |              | -     |
|             |        |             |                       |         |            |                      |                            |                           |              |       |
|             |        |             |                       |         |            |                      |                            |                           |              |       |
|             |        |             |                       |         |            |                      |                            | OK Cancel                 | Restore De   | fault |
|             |        |             |                       |         |            |                      |                            |                           | regione be   |       |
|             |        |             |                       |         |            |                      |                            |                           |              |       |

*Please note: The customizations made by the Form Settings tool will affect only the user. To hide a column from every user, use the localization file. Please see: 7.3.3. Hide column* 

## 5.3. Localization

When adding a custom view without a translation file, the system will take the column name from the view.

To change the column name or to support more than one language, create a new custom translation file from the standard *'ImportLocalizationKeys.xml'* translation file. The standard translation file can be found under the *'Localization'* folder in the install zip.

Open the file with a text editor and find the Localization Key of the view. The Localization Key can be seen on the controller of the view.

| 2025/06/06 | 03:34 |
|------------|-------|
|------------|-------|

| Organizational structure - Produmex L                                       | ogex AddOn v6.1.1.35            |                                                          |                                                          |       | _ 🗆 🗙 |  |  |
|-----------------------------------------------------------------------------|---------------------------------|----------------------------------------------------------|----------------------------------------------------------|-------|-------|--|--|
| Search           ⊡…● Organizational structure           ⊡…● TESTPMX3 (COMP) | Code<br>Name                    | COMP<br>TESTPMX3                                         |                                                          |       |       |  |  |
|                                                                             | Property<br>Extension           | Open documents screen co<br>Controller for the open docu | ontroller (ODOCTRL)                                      |       |       |  |  |
|                                                                             | Des                             | cription                                                 |                                                          | Value |       |  |  |
|                                                                             | Order by (Route)                |                                                          | "DocEntry"                                               | ry" 🔻 |       |  |  |
|                                                                             | View name (Route)               |                                                          | PMX_OPEN_DOCUMENT_REPORT_ROUTE                           |       |       |  |  |
|                                                                             | Grid localization key (Route)   | )                                                        | Logex.AddOn.OpenDocumentsReportForm.Grid.Route           |       |       |  |  |
|                                                                             | Order by (Pick list)            |                                                          | "WaveKey"                                                |       |       |  |  |
|                                                                             | View name (Pick list)           |                                                          | PMX_OPEN_DOCUMENT_REPORT_PICKLIST                        |       |       |  |  |
|                                                                             | Grid localization key (Pick lis | st)                                                      | Logex.AddOn.OpenDocumentsReportForm.Grid.PickList        |       |       |  |  |
|                                                                             | Order by (Proposal)             |                                                          | "DocEntry"       PMX_OPEN_DOCUMENT_REPORT_PICKLIST_PROPO |       |       |  |  |
|                                                                             | View name (Proposal)            |                                                          |                                                          |       |       |  |  |
|                                                                             | Grid localization key (Propos   | sal)                                                     | Logex.AddOn.OpenDocumentsReportForm.Grid.PickListPr      |       |       |  |  |
|                                                                             | Order by (Move order)           |                                                          | "DocEntry"                                               |       | •     |  |  |
|                                                                             |                                 |                                                          |                                                          |       |       |  |  |
| < >>                                                                        | Ok Cancel                       |                                                          |                                                          |       |       |  |  |
|                                                                             |                                 |                                                          |                                                          |       | Close |  |  |

Copy the node within <PmxLocalizationKey> and paste it to a new file. Make sure that you added the root tags.

```
<?xml version="1.0" encoding="UTF-8"?>
<TestRoot>
</TestRoot>
```

## 5.3.1. Add the translation of a custom column

The node within <PmxLocalizationProperty> contains the translation of one column. Copy the node of any column and paste it right after the <LocalizationProperties> tag or after any </PmxLocalizationProperty> tag.

Change the column number in **Columns**[*number of the column*].**Title/Header Text** after <LocalizationProperty>. The new column number must be one more than the existing highest column number.

The node within <PmxLocalizationValue> contains the localization value of a language.

The <LanguageCode> defines the language. You can find the languages and language codes on the OLNG table. Add the column title as the <LocalizationValue> to the node containing the corresponding <LanguageCode>. It is not mandatory to keep the localization values of every language. You can delete the <PmxLocalizationValue> nodes containing the code of languages not required.Save the file in xml format.

```
Last update: 2021/07/20
12:27
```

#### Example:

```
<?xml version="1.0" encoding="UTF-8"?>
<TestRoot>
<PmxLocalizationKey>
    <Canceled>False</Canceled>
<LocalizationKey>Logex.AddOn.RoutePlanningControl.GrdPicklistsWithoutRoute
LocalizationKey>
    <ApplicationTypeCode>SBOGUIAP</ApplicationTypeCode>
    <LocalizationProperties>
   <PmxLocalizationProperty>
        <Canceled>False</Canceled>
        <LocalizationProperty>Columns[1].HeaderText</LocalizationProperty>
        <ExtensionCode>CONVSTR</ExtensionCode>
        <LocalizationValues>
          <PmxLocalizationValue>
            <Canceled>False</Canceled>
            <LocalizationValue>Type</LocalizationValue>
            <LanguageCode>3</LanguageCode>
          </PmxLocalizationValue>
          <PmxLocalizationValue>
            <Canceled>False</Canceled>
            <LocalizationValue>Type</LocalizationValue>
            <LanguageCode>16</LanguageCode>
          </PmxLocalizationValue>
        </LocalizationValues>
      </PmxLocalizationProperty>
</LocalizationProperties>
  </PmxLocalizationKey>
</TestRoot>
```

## 5.3.2. Edit the title of a standard column

It is also possible to change the title of a standard column. Find the column based on the column number then simply rewrite the text after the <LocalizationValue> tag in the node with the corresponding <LanguageCode>.

## 5.3.3. Hide column

To hide a column from every user, add a new <PmxLocalizationProperty> node in the same way as described above. Change the <ExtensionCode> to **'CONVBOOL'**.

As the <LocalizationProperty> add **Columns**[*number of the column*].**Visible**. Add 'False' as the <LocalizationValue> to the node with the respective <LanguageCode>.

When using multiple languages, create a <PmxLocalizationValue> node for every used language.

```
2025/06/06 03:34
```

#### Example:

```
<?xml version="1.0" encoding="UTF-8"?>
<TestRoot>
<PmxLocalizationKey>
    <Canceled>False</Canceled>
<LocalizationKey>Logex.AddOn.RoutePlanningControl.GrdPicklistsWithoutRoute
LocalizationKey>
   <ApplicationTypeCode>SBOGUIAP</ApplicationTypeCode>
    <LocalizationProperties>
    <PmxLocalizationProperty>
        <Canceled>False</Canceled>
       <LocalizationProperty>Columns[13].Visible</LocalizationProperty>
        <ExtensionCode>CONVBOOL</ExtensionCode>
        <LocalizationValues>
          <PmxLocalizationValue>
            <Canceled>False</Canceled>
            <LocalizationValue>False</LocalizationValue>
            <LanguageCode>3</LanguageCode>
          </PmxLocalizationValue>
          <PmxLocalizationValue>
            <Canceled>False</Canceled>
            <LocalizationValue>False</LocalizationValue>
            <LanguageCode>16</LanguageCode>
          </PmxLocalizationValue>
        </LocalizationValues>
      </PmxLocalizationProperty>
</LocalizationProperties>
```

</PmxLocalizationKey>

</TestRoot>

## 5.3.4. Import the translation file

Use the Produmex Import Tool to import the translation file. See section 1.2.5. Import translation file.

From: https://wiki.produmex.name/ - Produmex Permanent link: https://wiki.produmex.name/doku.php?id=implementation:wms:custom\_view